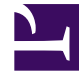

# **GENESYS**<sup>®</sup>

This PDF is generated from authoritative online content, and is provided for convenience only. This PDF cannot be used for legal purposes. For authoritative understanding of what is and is not supported, always use the online content. To copy code samples, always use the online content.

## Genesys Knowledge Center Deployment Guide

Installing the Workspace Desktop Edition Plugin

5/4/2025

# Installing the Workspace Desktop Edition Plugin

## Installing the Plugin for Workspace Desktop Edition

Agents can use the Knowledge Center Plugin for Workspace Desktop Edition (WDE) to access knowledge-related information right from their desktop. For example, if a customer asks a question using a chat widget and the corresponding interaction is routed to an agent, Knowledge Center can execute a pre-populated search based on data attached to the new interaction, as well as displaying the customer's search history and providing the agent with full access to the knowledge base access. And if the customer has not authorized during their search, the agent can link their session history to that customer's ID to access their full history while working with the interaction. To use this plugin complete the procedures below, in order.

## Installing the Plugin for Workspace Desktop Edition

## Prerequisites

Workspace Desktop Edition must be installed and configured to work with voice or media interactions.

### Start

1. In your installation package, locate and double-click the **setup.exe** file. The Install Shield opens the welcome screen.

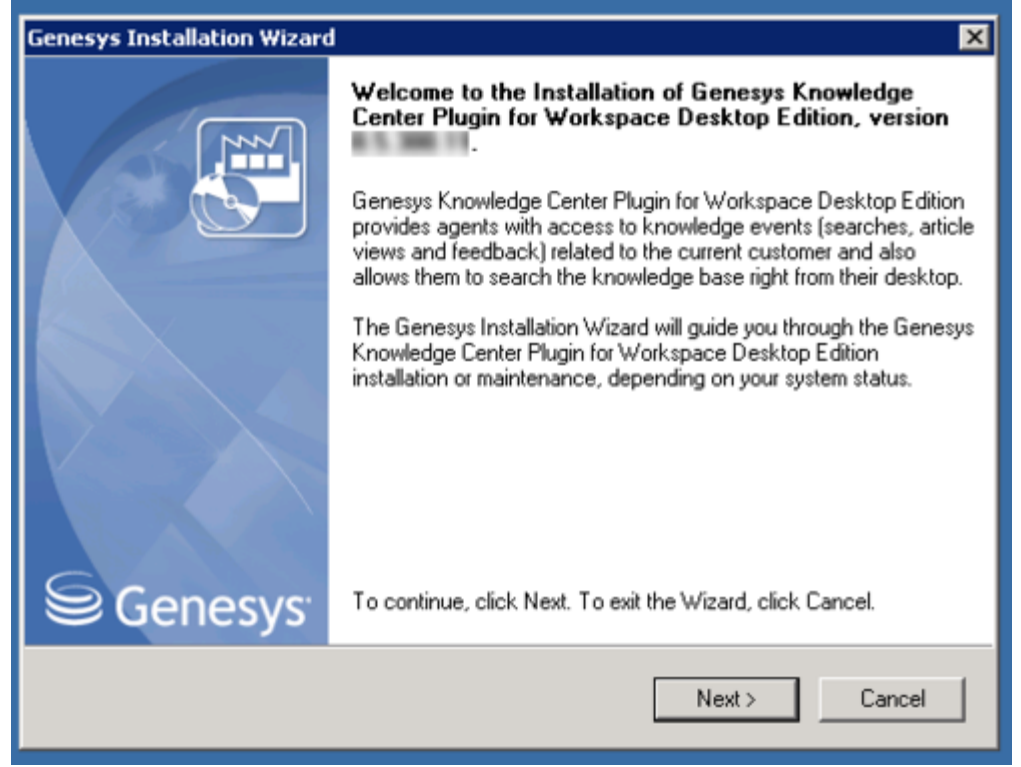

Knowledge Center WDE Plugin—Install Shield Screen

- 2. Click Next. The Select Installed Application screen appears.
- Select the installed Workspace Desktop Edition Application for which you want to install the plugin. The Application Properties area shows the Type, Host, Working Directory, Command Line executable, and Command Line Arguments information previously entered in the Server Info and Start Info tabs of the selected Application object.

| es:<br>ame: Workspace Desktop Edition<br>ame: Workspace Desktop Edition<br>ild 1<br>gram Files\GCTI\Workspace Desktop Edition | Select Workspace Desktop Edition IP from th                                                     | e list of application installed                            | on target computer   |
|----------------------------------------------------------------------------------------------------|-------------------------------------------------------------------------------------------------|------------------------------------------------------------|----------------------|
| dition<br>es:<br>ame: Workspace Desktop Edition<br>ild 1<br>gram Files\GCTI\Workspace Desktop Edition                         | Genesys Installation Wizard will install Genesy<br>Edition components in the selected Workspace | s Knowledge Center Plugin<br>ce Desktop Edition's location | for Workspace Deskto |
| es:<br>ame: Workspace Desktop Edition<br>ild 1<br>gram Files\GCTI\Workspace Desktop Edition                                   | Workspace Desktop Edition                                                                       |                                                            |                      |
| es:<br>ame: Workspace Desktop Edition<br>ild 1<br>gram Files\GCTI\Workspace Desktop Edition                                   |                                                                                                 |                                                            |                      |
| es:<br>ame: Workspace Desktop Edition<br>ild 1<br>gram Files\GCTI\Workspace Desktop Edition<br>P                              | A - For Kon Descentions                                                                         |                                                            |                      |
| uild 1<br>gram Files\GCTI\Workspace Desktop Edition                                                                           | Application Properties:<br>Installation Package Name: Workspace Desi                            | ktop Edition                                               |                      |
|                                                                                                    | Version: 8.5.103.07, Build 1<br>Install Location: C:\Program Files\GCTI\Worl                    | kspace Desktop Edition                                     |                      |
| F                                                                                                    |                                                                                                 |                                                            |                      |
|                                                                                                    |                                                                                                 |                                                            | 1                    |
|                                                                                                    | Install Location: C:\Program Files\GCTI\Worl                                                    | kspace Desktop Edition                                     |                      |

Select Installed Workspace Desktop Edition Application

## 4. Click Next. The Ready to Install screen appears.

| Genesys Installation Wizard                                                                                                    | × |
|----------------------------------------------------------------------------------------------------|---|
| Ready to Install                                                                                                    |   |
| Genesys Installation Wizard has collected all required information and is ready to install Genesys<br>Knowledge Center Plugin for Workspace Desktop Edition on your computer. | _ |
| To install Genesys Knowledge Center Plugin for Workspace Desktop Edition, click Install.<br>To review settings, click Back. To exit the Wizard, click Cancel.                 |   |
| < Back Install Cancel                                                                                                    |   |

Knowledge Center WDE Plugin—Ready to Install

5. Click **Install**. The Genesys Installation Wizard indicates it is performing the requested operation for Backend Server. When through, the **Installation Complete** screen appears.

| Genesys Installation Wizard |                                                                                                    |
|-----------------------------|----------------------------------------------------------------------------------------------------|
|                             | Installation Complete                                                                                                    |
|                             | The Genesys Installation Wizard has successfully installed Genesys<br>Knowledge Center Plugin for Workspace Desktop Edition, version<br>8.5.300.11, on your computer. |
|                             |                                                                                                    |
|                             |                                                                                                    |
| Senesys <sup>-</sup>        | To exit the Wizard, click Finish.                                                                                                    |
|                             | Finish                                                                                                    |

Knowledge Center WDE Plugin—Installation Complete

- 6. Click **Finish** to complete your installation.
- 7. Inspect the directory tree of your system to make sure that the following files have been installed in the location that you intended:
- GWEInstallationFolder\Genesyslab.Desktop.Modules.Knowledge.dll
- GWEInstallationFolder\Genesyslab.Desktop.Modules.Knowledge.module-config
- GWEInstallationFolder\Genesyslab.Desktop.Modules.Knowledge.pdb
- GWEInstallationFolder\Newtonsoft.Json.dll
- GWEInstallationFolder\RestSharp.dll
- GWEInstallationFolder\System.Net.Http.Formatting.dll
- GWEInstallationFolder\Language\Genesyslab.Desktop.Modules.Knowledge.en-US.xml

### End

## Configuring the WDE Application to work with the WDE Plugin

## Important

To run the WDE plugin correctly, the local storage must be enabled in Internet Explorer on the host with the WDE client application. To verify this, open **Settings** > **Internet Options** then click the **Advanced** tab > **Security**. Confirm that "Enable DOM-Storage" is checked. If it is not, click the check box and then save your updated settings.

## Add the Knowledge Center Cluster to Your WDE Connections

- If your Workspace Desktop Edition application form is not open in Genesys Administrator, navigate to Provisioning > Environment > Applications. Select the application defined for the Workspace Desktop Edition and click Edit....
- 2. In the **Connections** section of the **Configuration** tab, click **Add**. The **Browse for applications** panel opens. Select the **Knowledge Center Cluster application**, then click **OK**.

| - Genesje                                                                                                    | Genesys Adr                                                                                                    | ministrator                                                                                                    |                                                                                                    |                                                                                                    |                                                            |               |                 | Same Transmit                                                  | Z Annual Land Br. Br |
|----------------------------------------------------------------------------------------------------|----------------------------------------------------------------------------------------------------|----------------------------------------------------------------------------------------------------|----------------------------------------------------------------------------------------------------|----------------------------------------------------------------------------------------------------|------------------------------------------------------------|---------------|-----------------|----------------------------------------------------------------|----------------------|
| COLUMN PROFESSION                                                                                                    |                                                                                                    |                                                                                                    |                                                                                                    |                                                                                                    |                                                            |               |                 |                                                                |                      |
| Partner         Partner           Image: Section of the section of the section of t | Constanting of the second second seco | Hana Andrea - Hi<br>Tan Hi - Landa Anna P. Manala<br>an Anala - Anna P. Manala<br>an Anala - Anna Anna P. Manala<br>- Manana - Manala - Manala<br>- Manana - Manala - Manala<br>- Manana - Manala<br>- Manana - Manana<br>- Manana - Manana<br>- Manana - Manana<br>- Manana - Manana<br>- Manana - Manana<br>- Manana<br>- Manana | Conservation     Conservation     C | n to the second second | Re constitute for<br>Plane<br>48.0<br>48.0<br>48.0<br>48.0 | <u>12</u> 222 |                 | The HBM<br>(Manus Nam Hag<br>(Manus Nam Hag<br>(Manus Nam Hag) |                      |
|                                                                                                    |                                                                                                    |                                                                                                    | It is then the is                                                                                                    |                                                                                                    |                                                            |               | Daphang April 1 |                                                                |                      |
|                                                                                                    |                                                                                                    |                                                                                                    |                                                                                                    |                                                                                                    |                                                            |               |                 |                                                                |                      |

Knowledge Center WDE Plugin—Browse for applications 1

| Configuration                                                                                                    | Options                                                                                                    | Permissions                  | Dependencies | Alama      | tops |                |  |               |                          |   |
|----------------------------------------------------------------------------------------------------|----------------------------------------------------------------------------------------------------|------------------------------|--------------|------------|------|----------------|--|---------------|--------------------------|---|
| · * famoual                                                                                                    |                                                                                                    |                              |              |            |      |                |  |               |                          |   |
| * Names                                                                                                    | Workspace D                                                                                                    | nimo 601an 811               |              |            |      |                |  |               |                          |   |
| * Application Tample                                                                                                    | ter Marianes B                                                                                                    | Workson Switzer, Editor, 191 |              |            |      |                |  |               |                          |   |
| * Type:                                                                                                    |                                                                                                    |                              |              |            |      |                |  |               |                          | 1 |
| Second Control of Control of Cont | 8.5.1                                                                                                    | 8.5                          |              |            |      |                |  |               |                          |   |
| Server                                                                                                    | [2] True                                                                                                    | E Tra                        |              |            |      |                |  |               |                          |   |
| Salar                                                                                                    | 2 tratied                                                                                                    | 2 cuties                     |              |            |      |                |  |               |                          |   |
| Contraction to                                                                                                    | CAR OR                                                                                                    | a Manua                      |              |            |      |                |  |               |                          |   |
|                                                                                                    | Derver +                                                                                                    |                              | Careers      | a Policial |      | Local Terretal |  | Rende Timeral | Trace Mode               |   |
|                                                                                                    | 80.                                                                                                    |                              |              |            |      | 8              |  | 0             | Similarian Trace Model   |   |
|                                                                                                    | Headward and Control of Control of Control o | ter Duitter                  |              |            |      | 0              |  | 0             | (Liningson Trees a Hoda) |   |
|                                                                                                    | UCB                                                                                                    |                              |              |            |      | 0              |  | 0             | (Linknown Trace Works)   |   |
|                                                                                                    | UND                                                                                                    |                              |              |            |      | 8              |  | 9             | Similaryam Trace Wolfd   |   |

Knowledge Center WDE Plugin—Browse for applications 2

## Add Knowledge Center Options to Your WDE Application

To use the Knowledge Center Plugin for WDE, you need to add some options to your WDE application so that it can gather knowledge-related information from incoming interactions. You can add these

options to the the **interaction-workspace** section of the WDE application.

#### Start

- 1. Import the template with the additional options:
  - 1. Open Genesys Administrator and navigate to **Provisioning > Environment > Application Templates**.
  - 2. In the **Tasks** panel, click **Upload Template**.
  - 3. In the Click 'Add' and choose application template (APD) file to import window, click Add.
  - 4. Choose the application template (APD) file from the import window and click Add.
  - 5. Browse to the *Knowledge\_Center\_WDE\_Plugin.apd* file available in the templates directory of your installation CD. The **New Application Template** panel opens.

| Cenesa .                                                                                                    | Genesys Adr                                                                                     | ninistrator                               | Tatal Enformed | 10 | tes tables | upor 1 | ۰0 |  |
|----------------------------------------------------------------------------------------------------|-------------------------------------------------------------------------------------------------|-------------------------------------------|----------------|----|------------|--------|----|--|
|                                                                                                    | -                                                                                               |                                           |                |    |            |        |    |  |
| REVERSENCE + Generation + 1                                                                                                    | anti-selar Terripticies > Real B                                                                | gede artiste a Trangelaria                |                |    |            |        |    |  |
| Autoplan -                                                                                                    | Chambelps, Control, M.                                                                          | R_Raph_RL_ (Papelinstee Scapeline)        |                |    |            |        |    |  |
| - keel                                                                                                    | Const March Case &                                                                              | the alter the Sheet Steel                 |                |    |            |        |    |  |
| * former -                                                                                                    | Configuration (ig)                                                                              | na Persana Ingeniera                      |                |    |            |        |    |  |
| Carlos Contines<br>Carlos Contines<br>Application Trappines<br>Applications<br>Carlos Contines<br>Carlos Contines<br>Car | * Yana<br>* Tan<br>* Tan<br>* Tanan:<br>* Tanan:<br>Nasaban<br>Nasaban<br>Nasaban<br>Yan<br>Yan | Mandre Minister<br>Mandre Minister<br>Mil |                |    | 2          |        |    |  |
| 14 mm                                                                                                    |                                                                                                 |                                           |                |    |            |        |    |  |

Knowledge Center WDE Plugin—New Application Template panel

- 6. Click Save and Close
- 2. Open the **Options** tab of the uploaded application and review the new options.

| Configuration Applicants Approximations  |                        |             |               |                      |
|------------------------------------------|------------------------|-------------|---------------|----------------------|
| Efter Solde Start Singer                 |                        |             | Ver           | Ahansed Vee (Splane) |
| Tare -                                   | Sector                 | Cyline .    | vitia         |                      |
| A law                                    | Film                   | Fiber       | Mari          |                      |
| 2 Menufan werkspan (Klass)               |                        |             |               |                      |
| Heracitet andrease eijet zuelteren       | Planacian aprilagada   | ph. current | Draffutines   |                      |
| Alternation-workspace of plant ball      | Plane: lan-earl ages 4 | gin Hard    | (1.) (1.)     |                      |
| Alternation-workspace (d) - guardier     | Where, Set-work ages 4 | phi availar | plu, paralise |                      |
| Alternation - and Appendiptic consistent | allow for earling a    | phy meaning | (Fr., Marchen |                      |

Knowledge Center WDE Plugin—Options tab of uploaded application

- 3. Navigate to **Provisioning > Environment > Applications**. Select the application defined for Workspace Desktop Edition and click **Edit...**.
- 4. Open the **Options** tab.
- 5. Add the plugin options to the **interaction-workspace** section using the **New** button.

| New Option | interaction-worksnace          | × |
|------------|--------------------------------|---|
| Location:  | Options 💌                      |   |
| Section:   | interaction-workspace          |   |
| Name:      | gkc.customer                   |   |
| Value:     | EmailAddress                   |   |
|            | interaction-workspace          |   |
|            | interaction-workspace OK Cance |   |

Knowledge Center WDE Plugin—Add plugin options

#### End

The Knowledge Center Plugin for WDE uses the following additional options:

| Section                   | Option       | Default value         | Allowed<br>values                         | Description                                                                                                    | Takes effect          |
|---------------------------|--------------|-----------------------|-------------------------------------------|----------------------------------------------------------------------------------------------------|-----------------------|
| interaction-<br>workspace | gkc.question | gks_question          | any valid user<br>data key                | Interaction<br>user data key<br>that contains<br>search query<br>that will be<br>pre-populated<br>in Desktop                        | Next agent<br>session |
| interaction-<br>workspace | gkc.kbid     | gks_kbid              | any valid user<br>data key                | Interaction<br>user data key<br>containing the<br>knowledge<br>base Id to<br>search<br>knowledge in                                 | Next agent<br>session |
| interaction-<br>workspace | gkc.customer | EmailAddress          | any valid user<br>data key                | Interaction<br>user data key<br>that contains<br>customer<br>identification<br>(for example<br>email address<br>of the<br>customer) | Next agent<br>session |
| interaction-<br>workspace | gkc.session  | gks_session           | any valid user<br>data key                | User data key<br>that contains<br>knowledge<br>session Id<br>associated with<br>the interaction                                     | Next agent<br>session |
| interaction-<br>workspace | gkc.language | gks_lang,<br>Language | comma-<br>separated list<br>of valid user | Interaction<br>user data key<br>that contains                                                                                       | Next agent session    |

| Section                   | Option                        | Default value | Allowed<br>values          | Description                                                                                                    | Takes effect          |
|---------------------------|-------------------------------|---------------|----------------------------|----------------------------------------------------------------------------------------------------|-----------------------|
|                           |                               |               | data keys                  | language of<br>interaction<br>This option can<br>contain a comma-<br>separated ordered<br>list of keys. for<br>example "gks_lang,<br>Language"; in the<br>case of several<br>keys in the<br>attached data, the<br>first key in the list<br>is used |                       |
| interaction-<br>workspace | gkc.country                   | Country       | any valid user<br>data key | Interaction<br>user data key<br>that contains a<br>region of<br>interaction<br>(used for multi-<br>regional<br>languages, for<br>example<br>en_US, en_UK)                                                                                          | Next agent<br>session |
| interaction-<br>workspace | gkc.spellcheck                | false         | true<br>false              | Enables or<br>disables spell<br>check<br>correction of<br>the searched<br>query                                                                                                    | Next agent<br>session |
| interaction-<br>workspace | gkc.send-<br>document         | false         | true<br>false              | Allows agents<br>to push a link<br>to the<br>document into<br>the chat<br>session<br>transcript by<br>clicking the<br><b>Send</b><br><b>Document</b><br>button                                                                                     | Next agent<br>session |
| interaction-<br>workspace | gkc.extended-<br>filters-view | false         | true<br>false              | Allows you to<br>display type<br>labels for<br>custom<br>attributes in an<br>applied filter<br>Introduced in:<br>9.0.001.04                                                                                                    | Next agent<br>session |

## Providing Knowledge Center Access to Agents

Genesys Knowledge Center supports the following privilege in order to restrict Agent access:

- Knowledge.WORKER Enables access to the Genesys Knowledge Center tab in WDE
- Knowledge.AUTHOR Enables ability to suggest new knowledge to knowledge bases.

To configure the appropriate role for an agent:

#### Start

- 1. Go to **Provisioning > Environment > Application Templates**.
- 2. Select the application template defined for Workspace Desktop Edition and click Edit....
- 3. Click Import Metadata.
- 4. Click **Add** and select the *Knowledge\_Center\_WDE\_Plugin.xml* file.
- 5. Click **Open**.
- 6. Information from the metadata file will be added to the template and the appropriate privilege will be added into the framework.
- 7. Save and Close.
- 8. Go to **Provisioning > Accounts > Roles**.
- 9. In the taskbar click **New** to create a new object.
- 10. Set the name of the role in the **General** section.

| Configuration | Relationage Revealer |                 |
|---------------|----------------------|-----------------|
|               |                      | General Herbert |
| a creered     |                      |                 |
| * Ratio       | MSE (MC softer       |                 |
| Deciptors     |                      |                 |
| Terat         |                      |                 |
| 300x          | 2 Dated              |                 |
|               |                      |                 |

Knowledge Center WDE Plugin—Set Role Names

- 11. Go to the Role Privileges tab, and select the set of roles for Genesys Knowledge Center.
- 12. Open the WDE Knowledge Center Plugin privileges list and select the **Genesys Knowledge Center Privileges** section.
- 13. Create the appropriate privileges as allowed.

| Configuration Made 8                                                    | Million American                                                                                                    |   |           |                 |     |
|-------------------------------------------------------------------------|----------------------------------------------------------------------------------------------------|---|-----------|-----------------|-----|
| Cabral Start Start                                                      |                                                                                                    |   |           | the prologen of | 1.1 |
| cat/lamon Products                                                      | decauja internetaio ficialate (1.501.0)     decauja internetaio ficialitate (1.501.0)     decauja ficialitate (1.100.0)     decauja ficialitate (1.100.0) | 0 |           |                 |     |
| Auro -                                                                  |                                                                                                    |   | 184       |                 |     |
| # 194                                                                   |                                                                                                    |   | 194       |                 |     |
| I temp tradely take                                                     | Tradeges (r Based)                                                                                                    |   |           |                 |     |
| T Residents                                                             |                                                                                                    |   | alburni . |                 | 14  |
| Reality agent is a silver two<br>2000<br>Schuld Streaming and<br>Stream | -                                                                                                    |   |           |                 |     |
| <ul> <li>Resolution Vision</li> </ul>                                   |                                                                                                    |   | Abread    |                 |     |
| Reads Transday Larker<br>Tell<br>Tellar Stransgowij<br>Tellar           | Nyan to the egent                                                                                                    |   |           |                 |     |

Knowledge Center WDE Plugin—Create Privileges

14. Go back to the **Configuration** tab.

15. Add the appropriate Agent to the **Members** section by clicking the **Add** button.

| A homeon       |                          |                                                                                                    |                |                                                                                                    |                                                                                                    |                                                                                                    |
|----------------|--------------------------|----------------------------------------------------------------------------------------------------|----------------|----------------------------------------------------------------------------------------------------|----------------------------------------------------------------------------------------------------|----------------------------------------------------------------------------------------------------|
| Users:         | TAB Oth Tatence          |                                                                                                    |                |                                                                                                    |                                                                                                    |                                                                                                    |
| Access Groups: | User Name -              | Agent                                                                                                    | Last Name      | First Name                                                                                                    | Employee ID                                                                                                    | State                                                                                                    |
|                | default                  | Fabr                                                                                                    | default        | default                                                                                                    | 0                                                                                                    | Enabled                                                                                                    |
|                | TAM Oth Talence          |                                                                                                    |                |                                                                                                    |                                                                                                    |                                                                                                    |
|                | Name .                   |                                                                                                    | Туре           |                                                                                                    | State                                                                                                    |                                                                                                    |
|                | Administrators           |                                                                                                    | Administrators |                                                                                                    | Enabled                                                                                                    |                                                                                                    |
|                | Users:<br>Access Groups: | Uters: Made © data (@ tancon<br>Uter Name = -<br>ontext<br>Access Groups: Add © data (@ tancon<br>Name = -<br>Administrators | Access Groups: | Uter: Add @ddt @fanoe<br>Uter Name - Apert Last Name<br>oelsuit Pake delaut<br>Access Groups: Add @ddt @fanoe<br>Name - Type<br>Admethrators Administrators | Uvers:            Catal         Catal         Apent         Last Name         Pret Name           Oriolit         Pake         Oefluit         Oefluit         Oefluit           Access Groups: | Market State           User Name Apent         Last Name         Employee ID           Open Tames         Employee ID           Add @dat @text         Date           Add @dat @text         Date           Add @dat @text         Date           Add @dat @text         Date           Add @dat @text         Date           Add @dat @text         Date           Add @dat @text         Date           Administrators         Entitied |

Knowledge Center WDE Plugin—Members Section

16. Save and Close.

End